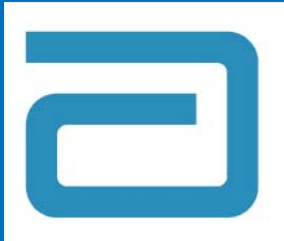

# *i-STAT* 1<sup>®</sup> Analyzer Handheld Software Update

# Quick Reference Instructions for Handheld-to-Handheld Transfer

### Note: These instructions require at least one updated analyzer

Please refer to "Quick Reference Instructions for Updating the *i-STAT* 1 with Serial Downloaders and Jammlite, using <u>www.pointofcare.abbott</u>" before proceeding

Please refer to *Technical Bulletin: Updating i-STAT 1 Handheld Software Using* <u>www.pointofcare.abbott</u> ART: 731335 for detailed instructions

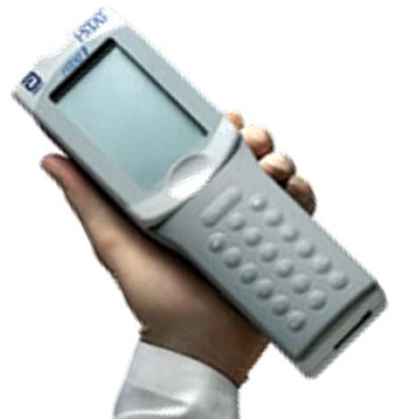

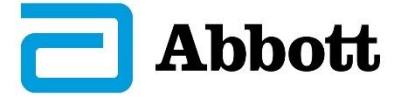

Art: 732160-00B *i-STAT is a trademark of the Abbott Group of Companies in various jurisdictions*  Rev. Date: 11-Oct-17

### [B.1] Required Materials:

# SENDING Analyzer with Updated CLEW

To Update the First i-STAT Analyzer: Refer to "Quick Reference Instructions for Updating the i-STAT 1 with Serial Downloaders and Jammlite, using <u>www.pointofcare.abbott</u>"

### **Electronic Simulator**

Art: 732160-00B

**RECEIVING Analyzer** 

to be Updated

2

# I I-STAT

[B.2] The **RECEIVING** analyzer should be **OFF** (Hold the power button until display turns off)

## [B.3] Set the SENDING analyzer

- Menu Button  $\rightarrow$  Administration Menu
- 7 Utility
- Enter Password
  - Default Password: Press "Enter" Key
- 1 Send Software
- 1 Send

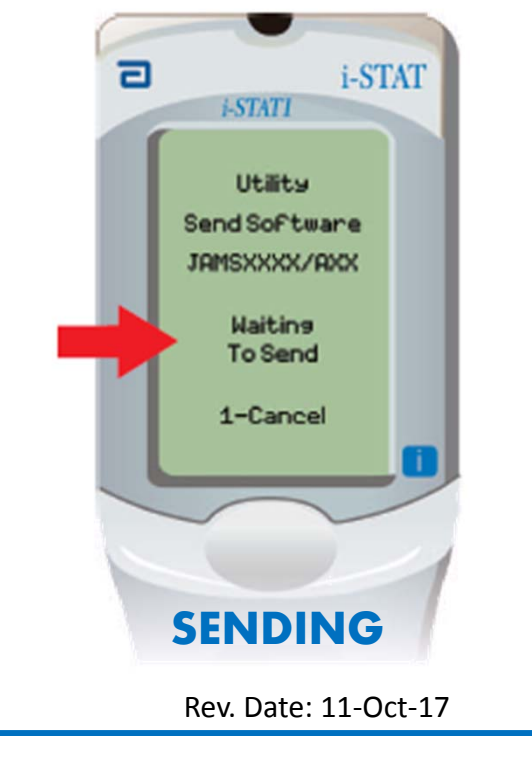

# [B.4] Align the infrared windows on both analyzers, bring them closer together

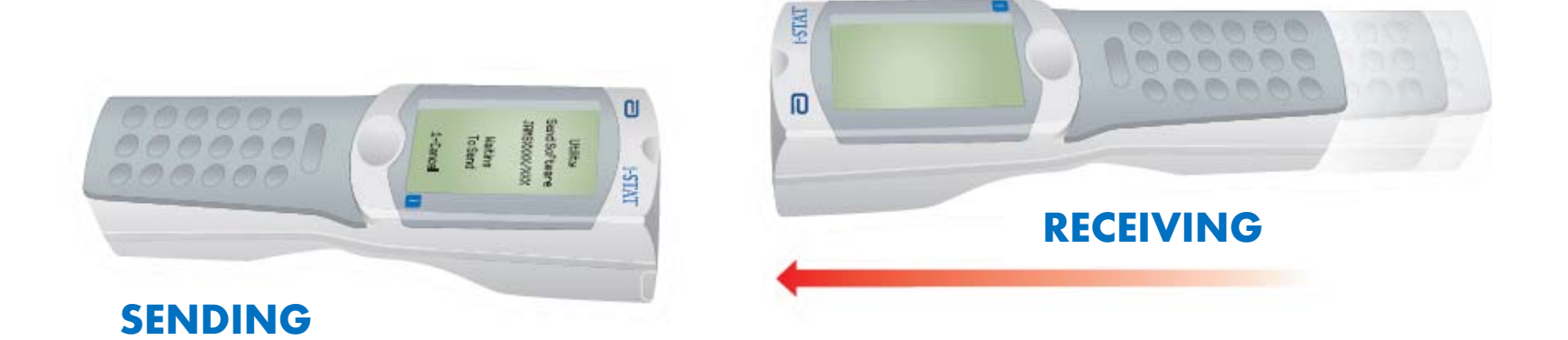

[B.5] The **RECEIVING** analyzer will turn on. Do not move the analyzers

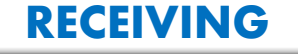

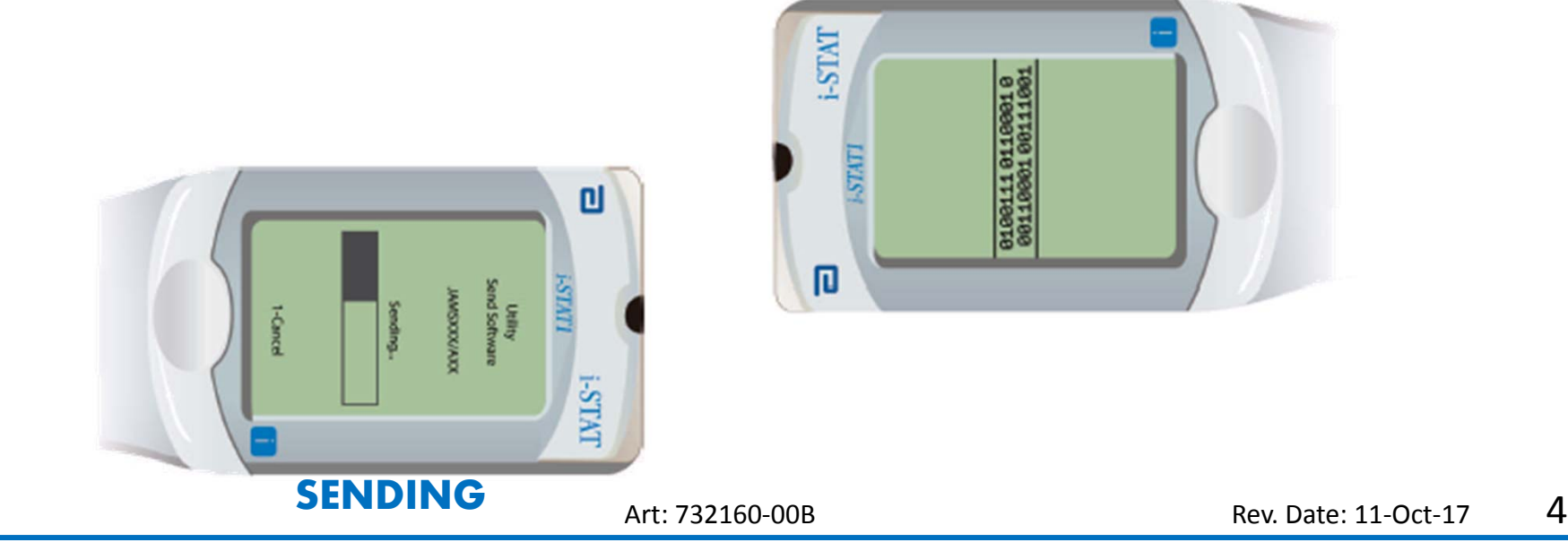

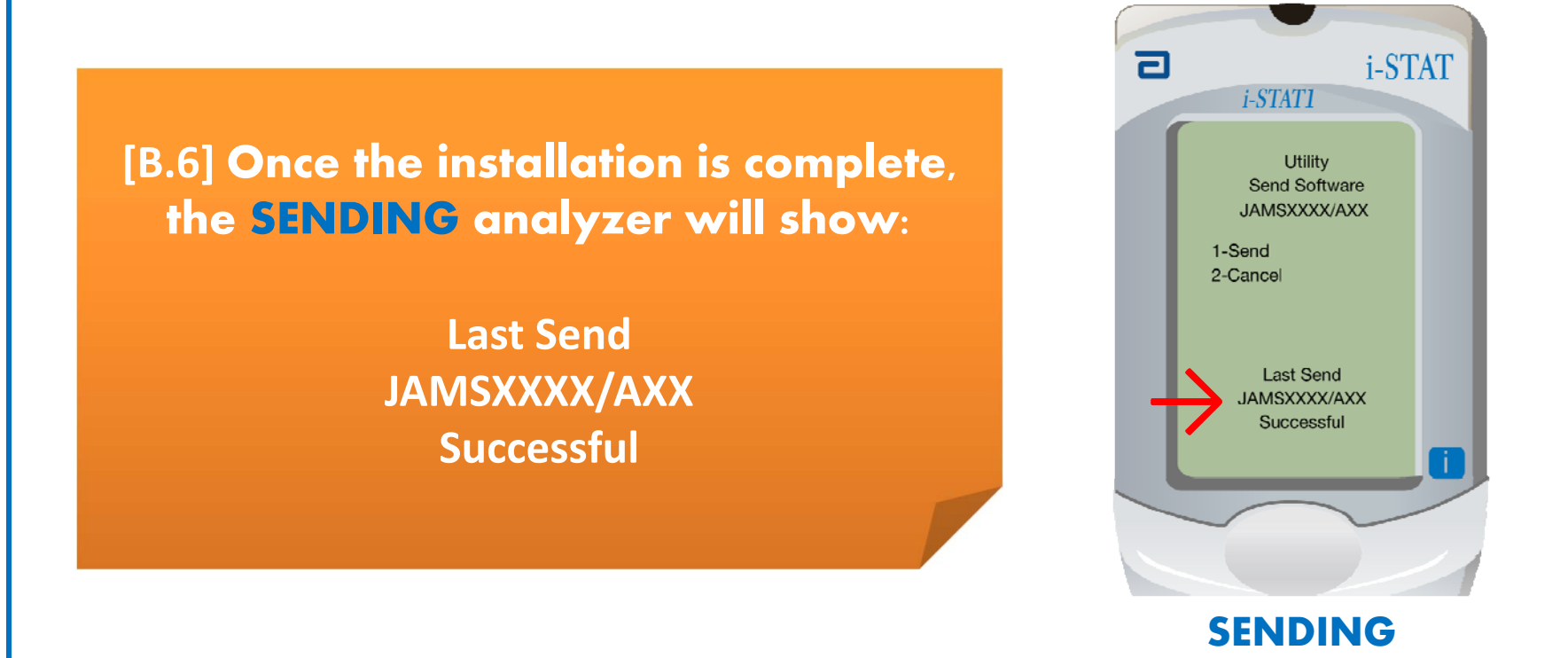

If update is not successful, contact Abbott Point of Care Technical Services: 1-800-366-8020, Option 1, Option 3

Art: 732160-00B

5

### [B.7] Finishing the Software Update Process:

### Run the Electronic Simulator on the RECEIVING Analyzer

### Analyzer Process Pathway:

- Power Button
- Menu Button  $\rightarrow$  Administration Menu
- 3 Quality Tests
- 4 Simulator
- Follow the on screen instructions

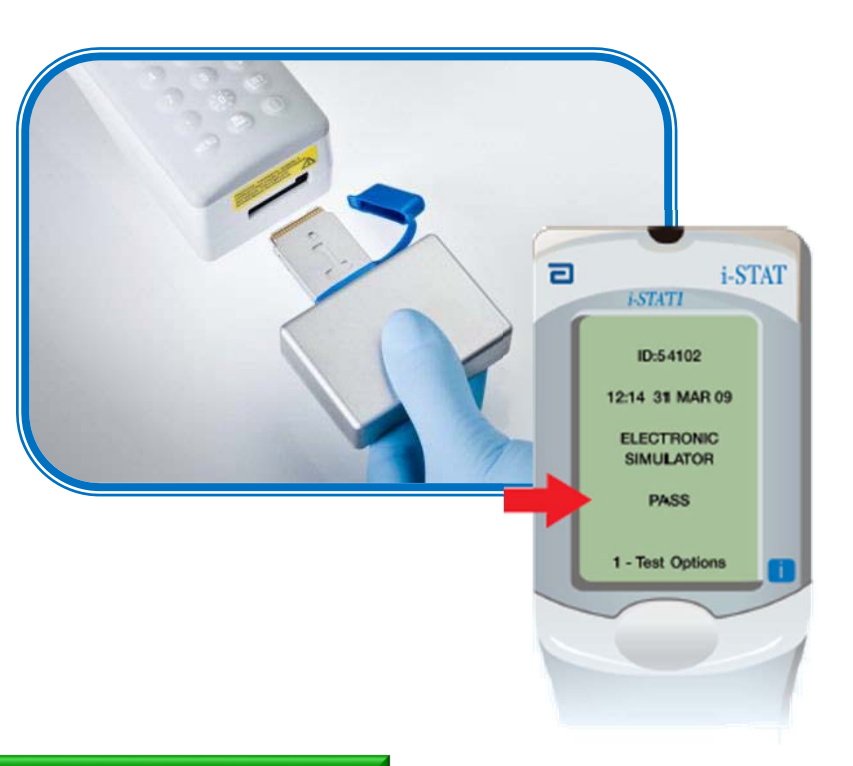

### **Update is Complete**

### To Update Additional i-STAT Analyzers:

- > <u>Handheld-to-Handheld</u>: Repeat these instructions
- JAMMLITE: Refer to "Quick Reference Instructions for Updating the i-STAT 1 with Serial Downloaders and Jammlite, using <u>www.pointofcare.abbott</u>"

### **To Update Central Data Station**:

> Refer to "Quick Reference Instructions for Updating Central Data Station"

Art: 732160-00B